## Instructions for Turning the Budget Grid into a PDF

## Step One: Page Orientation and Page Width and Height Settings

- 1. Click on the "Instructions" sheet.
- 2. Go to the "Page Layout" tab from the top menu.
- 3. Click on "Orientation" and ensure that "Landscape" is selected.
- 4. Towards the centre of the tools ribbon under "Page Layout" you will see "Width". Use the dropdown menu to the right (currently saying "Automatic") to select "1 page". Note: Make sure that "Height" set to automatic.
- 5. Repeat for each of the other 4 sheets.
- 6. For the Research Budget, Partner Contributions, and Research Trainee Tabs:
  - a. Select all columns with content (eg. Columns A through J for the Research Budget tab).
  - b. With those columns selected, click on "Print Area" in the tools ribbon at the top and select "Set Print Area".
  - c. Make sure to do this for each of those three pages.

## Step Two: Saving to PDF

There are two ways to save the whole Excel workbook as a PDF:

- 1. Saving as Adobe PDF
  - a. Click on "File".
  - b. Select "Save as Adobe PDF".
  - c. In the window that appears, under "Conversion Range" select "Entire Workbook". Ensure that "Actual Size" is elected under "Conversion Options".
  - d. Click "Convert to PDF".
  - e. Select where you want the file saved and input the name you want for your file. Click "Save".
- 2. Printing to PDF (will vary based on Windows/MacOS)
  - a. Click on "File".
  - b. Select "Print".
  - c. In the print window that appears (for Windows):
    - i. Under "Printer" select either "Adobe PDF" or "Microsoft Print to PDF".
    - ii. Under "Settings" choose "Print entire workbook".
    - iii. Click "Print".
    - iv. Type in the name for your document, choose the location where you want it saved, and press "Save".
  - d. In the print window that appears (For MacOS):

- i. Under "Excel", use the dropdown menu beside "Print" to select "Entire workbook".
- ii. At the bottom of the window click on "PDF".
- iii. Type in the name for your document, choose the location where you want it saved, and press "Save".

## Step Three: Removing Blank Pages

Due to some of the formatting of the budget grid, when printing to PDF a number of blank pages *could* be added between the Partner Contributions page and the Research Trainee page. If this occurs, open the file as a PDF and simply delete the blank pages.